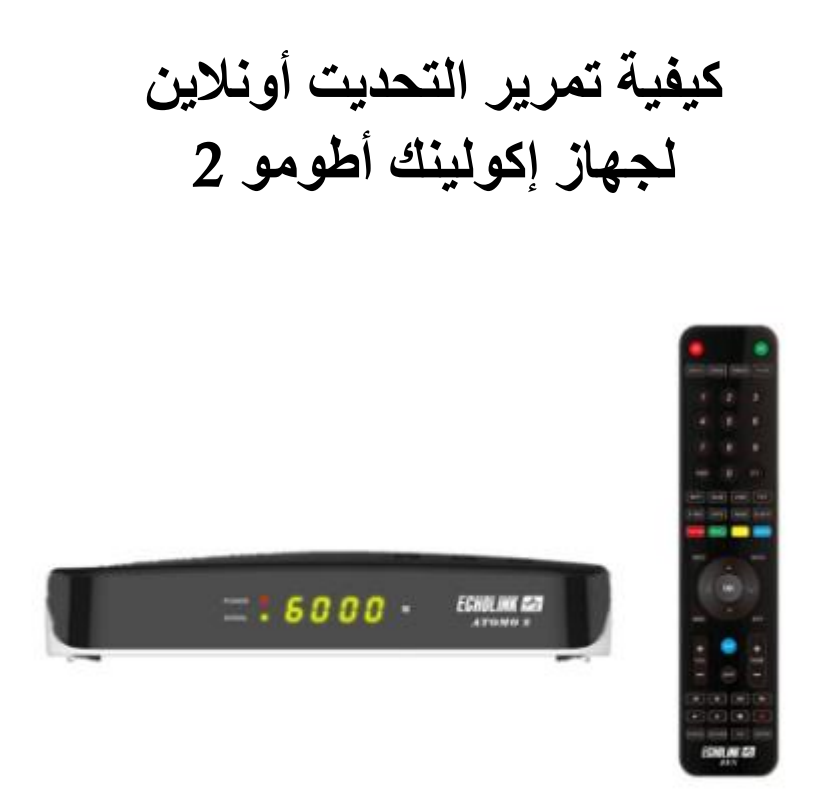

1) قبل كل شـيء، يجب التأكد من أن الجهاز متصل بالإنترنت سـواء عبر الواي فاي أو الكابل , و دلك بإتباع المسـار أسـفله :

> إد كنت تستخدم الكابل Menu--) Network Setting ---) ضبط (câble )

| DHCP    | ۲ تشغیل ۲ |
|---------|-----------|
|         |           |
|         |           |
|         |           |
|         |           |
|         |           |
|         |           |
| Confirm | ОК        |
| متم     |           |

| إد كنت تسـتخدم الواي فاي:        |
|----------------------------------|
| IP (Wifi) ضبط ( Network Setting) |

| onfirm OK |
|-----------|

2) إضغط على الزر '**Menu**' الخاص بريموت كنترول لدخول إلى الواجهة الرئيسية للجهاز

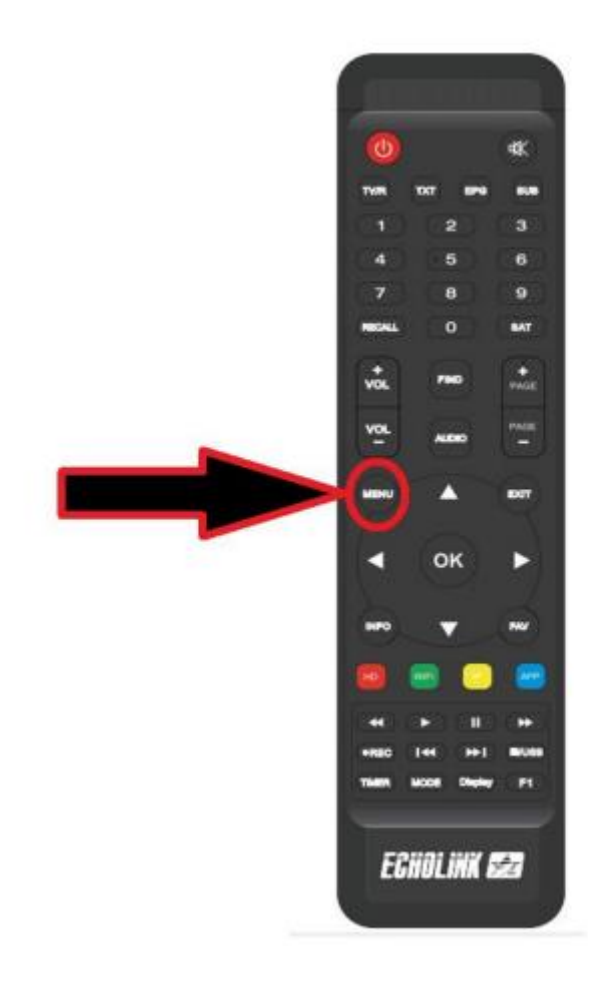

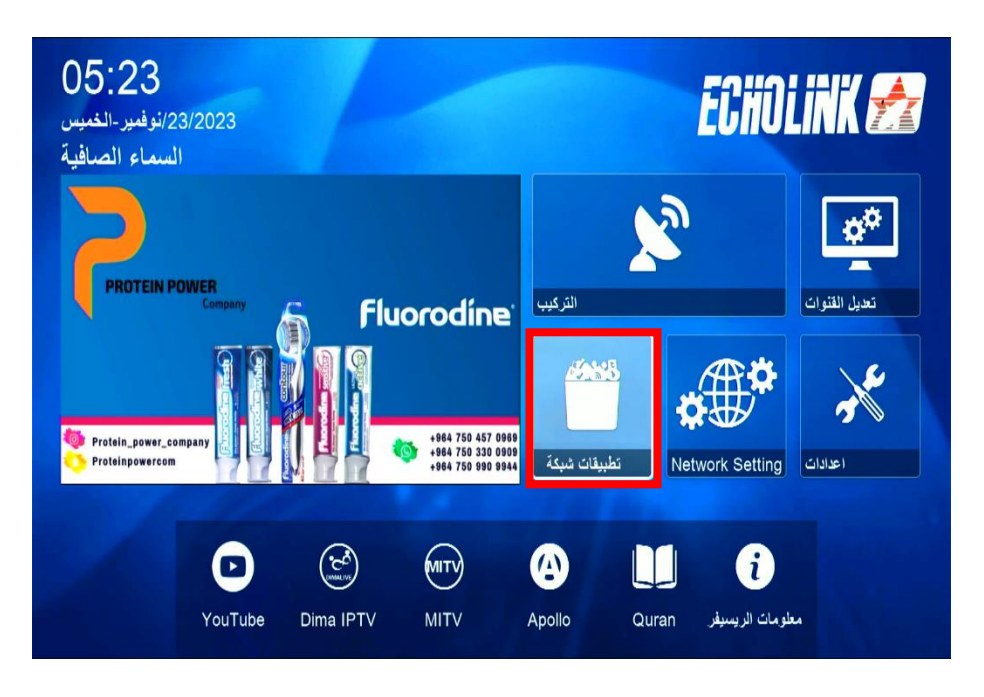

3) إدهب إلى خانة **′تطبيقات الشبكة**′

أدخل إلى**' تحديت** '

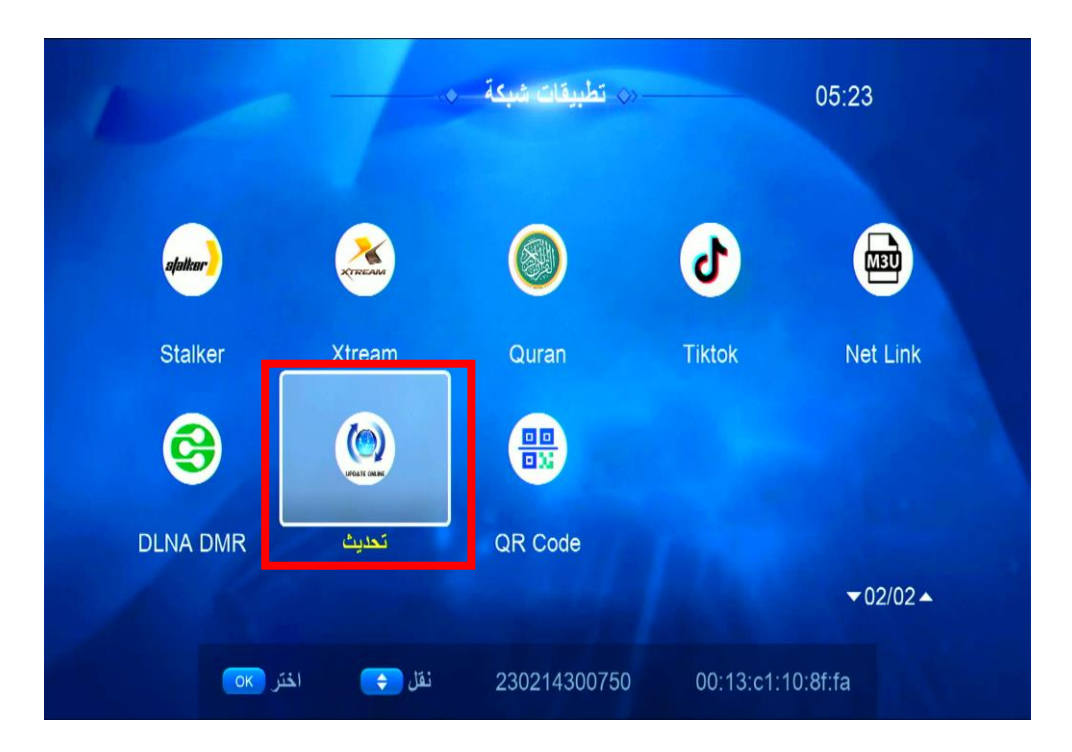

| میل | بة التح          | <b>0</b> ` لبدء عملي       | م إضغط على الزر ′ <b>¥</b> ۲ | جهاز ت | 4) إختر التحديت الأخير لل |
|-----|------------------|----------------------------|------------------------------|--------|---------------------------|
|     |                  |                            |                              |        |                           |
|     | Index            | اصدار                      | نوع                          | تاريخ  |                           |
|     | > 1              | 1.10.8393                  | SW Update                    | 2023-1 | 10-20 20:18:3             |
|     | 2                | 2023-11-18                 | Key                          | 2023-1 | 11-18 16:00:1             |
|     | 3                | 2022-07-01                 | Youtube CFG                  | 2022-0 | 07-01 08:04:1             |
|     |                  |                            |                              |        |                           |
|     | 1- UPC<br>2- UPC | DATE APOLLO<br>DATE APOLLO | PRO 143                      |        |                           |
|     |                  | Cloud                      | تحميل من ا                   |        | بداية التنزيل ٥٢          |
|     |                  |                            |                              |        |                           |
|     |                  |                            |                              |        |                           |
|     | Index            | اصدار                      | نوع                          | تاريخ  |                           |
|     | 1                | 1.10.8393                  | SW Update                    | 2023-1 | 10-20 20:18:3             |
|     | 2                | 2023-11-18                 | Key                          | 2023-1 | 11-18 16:00:1             |
|     | 3                | 2022-07-01                 | Youtube CFG                  | 2022-0 | J7-01 08:04:1             |
|     | 1- UPC<br>2- UPC | DATE APOLLO<br>DATE APOLLO | PRO 143                      |        |                           |
|     |                  |                            |                              |        |                           |

5)بعد تحميل التحديت ، سوف تضهر لك هده الرسالة إضغط على '**نعم'** 

| Index            | اصدار                                                                      | نوع         | تاريخ              |  |  |  |  |  |  |
|------------------|----------------------------------------------------------------------------|-------------|--------------------|--|--|--|--|--|--|
| 1                | 1.10.8393                                                                  | SW Update   | 2023-10-20 20:18:3 |  |  |  |  |  |  |
| 2                | 2023-11-18                                                                 | Key         | 2023-11-18 16:00:1 |  |  |  |  |  |  |
| 3                | 2022-07-01                                                                 | Voutube CEG | 2022-07-01 08-04-1 |  |  |  |  |  |  |
| 1- UPD<br>2- UPD | تحذير هام<br>Do you want to update your box?<br>1- UPD<br>2- UPDATE APOLLO |             |                    |  |  |  |  |  |  |
|                  | Cloud                                                                      | تحميل من    | بداية التنزيل 🔿    |  |  |  |  |  |  |

ملاحضة هامة : إحرص على أن لا يتم فصل الكهرباء على الجهاز أتناء التحديت

بعد إنتهاء التحديت ، الجهاز سوف يعيد تشغيل نفسه مبروك عليك تم تحديث جهازك بنجاح

إلى اللقاء في تدوينات اخرى